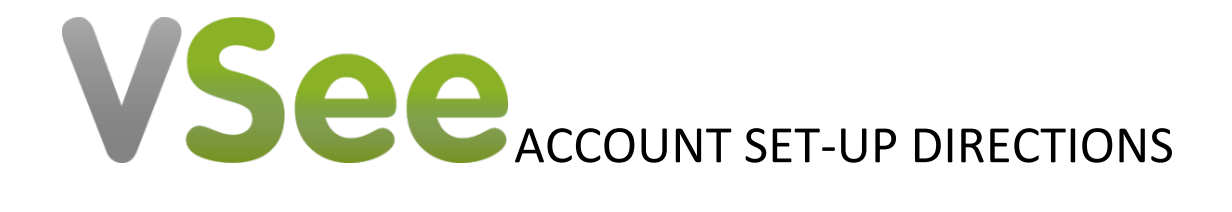

Please follow the directions below to successfully set up an account with VSee.

- 1. Go to VSee.com
- 2. Enter your email where it says "Enter your email". Please ensure that this is a working email.
- 3. Click "Get Free VSee Messenger". You will be sent an activation email to the email you entered.
- 4. Open the email sent to you and click on the "Complete Sign-up option."
- 5. Follow the steps to complete your free account.
  - a. Please use your real First and Last name so that we know who you are when you add us as a contact.
- 6. VSee will automatically begin to download onto your computer.
  - a. VSee is also available as an application in the Apple and Android stores for cell phones, tablets, and iPads.
- 7. When asked to add friends via email, please add this email address:
  - a. drbungervsee@gmail.com
- 8. Please send a message to the VSee account: Debra Bunger
  - a. Hover over the contact "Debra Bunger"
  - b. Click the icon and send a message letting Dr. Bunger know that you have completed all the steps necessary to make a VSee appointment.

Please read the following information to ensure that you are ready for your first VSee appointment.

- 1. Please ensure that your camera and audio are working and that your internet connection is stable.
- 2. It is crucial that you are logged in 10 minutes before your scheduled appointment so that you are ready to see the doctor at the time of your scheduled appointment.
- 3. Dr. Bunger will call you on VSee when it is your turn for your appointment.
- 4. Please be patient and do not video call the doctor as she may be with another patient, she will call you via VSee first.